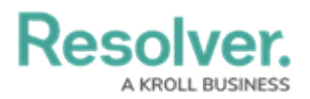

## **Review a Draft Incident**

Last Modified on 05/17/2021 5:18 pm EDT

If you click the **Save as Draft** button when submitting an incident, you can view and edit your draft in the **Submission Drafts** section before submitting. Any incidents that are sent back to you for review by the Incident Screener will also appear in **Submission Drafts**. You will receive an email notification if an incident is sent back to you for review.

## To review your draft incidents:

- 1. Log into a user account that's been added to the **Portal Access** or **Officer** user group.
- 2. Click the dropdown menu in the nav bar, then click Portal.

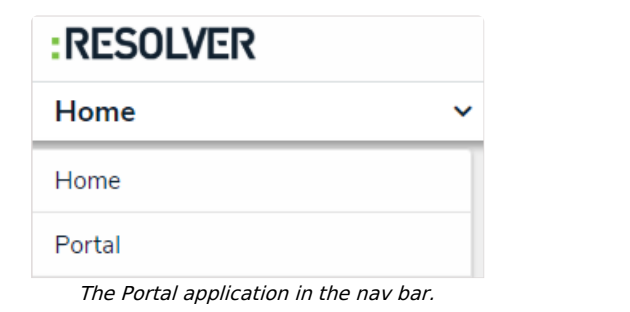

3. Click the **Submission** tab.

| RESOLVER                                  | $\oplus$                              | ٩           |         |        | 000 | ?     | Ω |
|-------------------------------------------|---------------------------------------|-------------|---------|--------|-----|-------|---|
| Portal ~                                  | Announcements                         | Submission  | Reports | Issues |     |       |   |
| Portal: Submission                        |                                       |             |         |        |     |       |   |
| Submission                                |                                       |             |         |        |     |       |   |
| + NEW INCIDENT SUBMISSION                 | + NEW THREAT                          | OBSERVATION |         |        |     |       |   |
| Submission Drafts                         |                                       |             |         |        |     |       |   |
| INC-22 INC-2018-11-<br>2018-11-27 Observe | -23-22 MISC<br>d suspicious behavior. |             |         |        |     | Draft |   |
|                                           |                                       |             |         |        |     |       |   |

The Submission Drafts section.

- 4. Click an incident in the Submission Drafts section to display the form.
- 5. Review the data in the form, including any comments made by the **Incident Screener**, and make your changes as needed.
- 6. Click **Submit** to send the form to triage or click **Save as Draft** to return the form to your drafts.